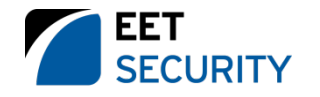

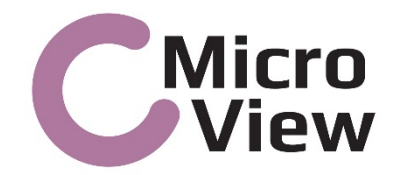

# Adding IP cameras manually

Surveillance made Simple!

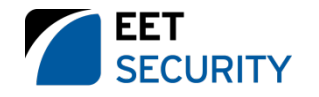

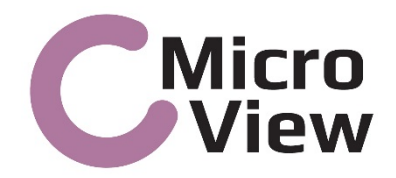

#### When you need to add a camera manually?

- 1. When it isn't a native supported brand and you want to use it in Onvif.
- 2. When you want to add a camera from other network **different** to the internal PoE switch network.

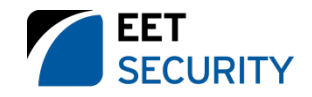

## First you have to know this clearly

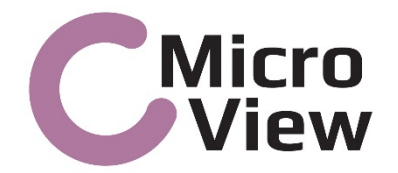

Recorder Address: Ensure it is a IP address in the same IP range of your LAN Network. We recomend to use an IP fixed instead of DHCP.

Default Gateway: The very same IP default gateway that any other PC or device in the LAN Network.

Internal PoE Switch Network: If you choose 192.0.0.1 for example, the recorder will automaticly asign IP address like 192.0.0.2, 192.0.0.3, up to the last channel in your recorder.

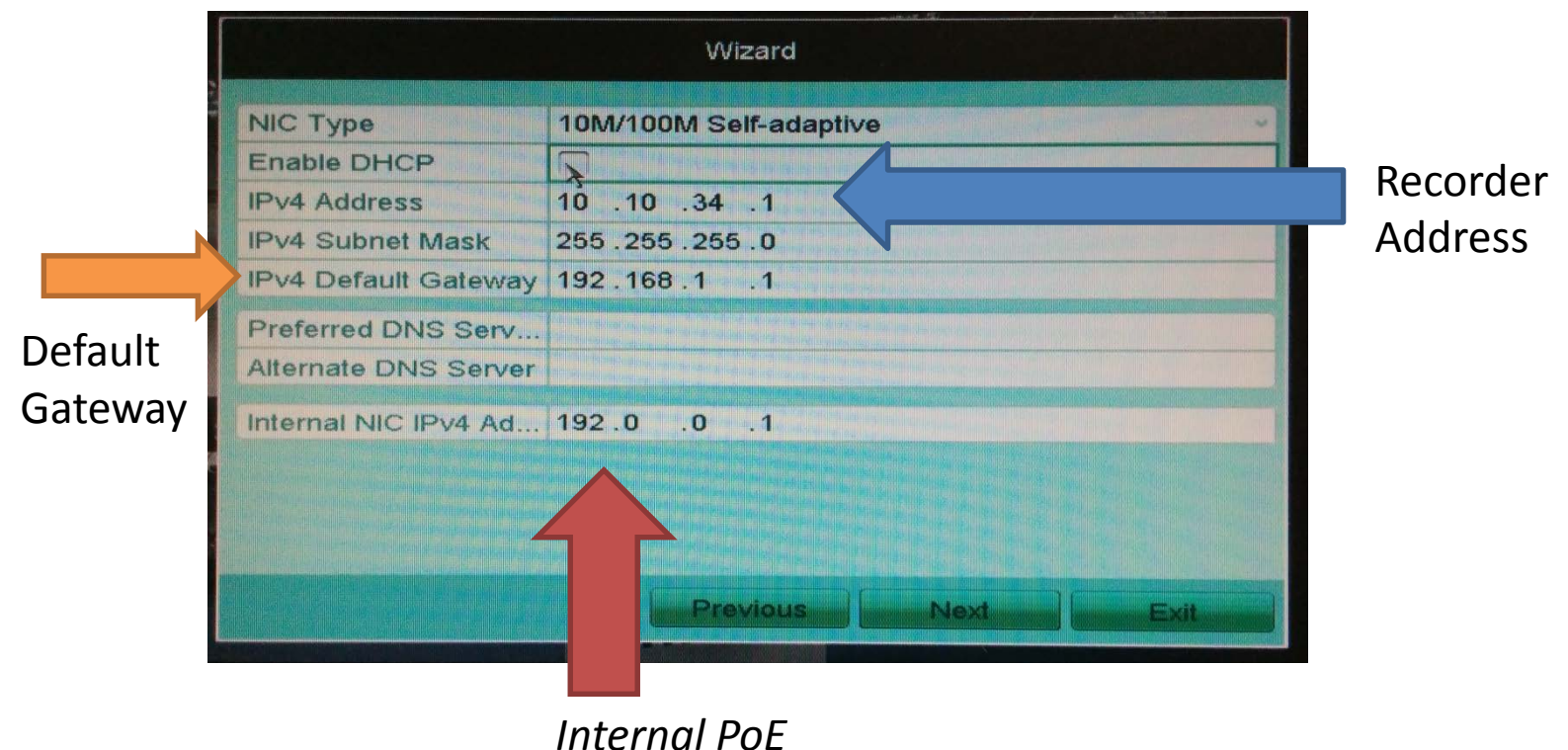

switch network

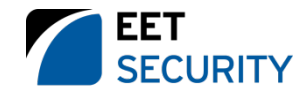

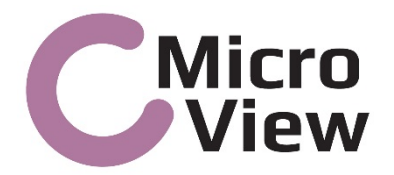

You will see here, all the cameras detected and installed. Here is installed the camera 192.0.0.2 with the "Play" in a blue circle, it is a Microview I30VD, who was detected and installed automaticly.

|                     |           | II.S.      | Q=0      | 54 5           |      | 0           | Camera    |              |
|---------------------|-----------|------------|----------|----------------|------|-------------|-----------|--------------|
| T Camera >          | IP Camera | 3          |          |                |      |             |           |              |
| £ 030               | Camer     | Add/Delete | Status   | IP Camara Addr | Edit | Campro Name | Prelocel  | Davice Madel |
| A image             | D1        |            | 0        | 192.0.0.2      | 2    | Camera 01   | HIKVISION | 130VD        |
|                     | D2        |            |          | 192.0.0.3      |      | IPCamera 02 | HIKVISION |              |
| 14                  | D3        |            | *        | 192.0.0.4      | 1    | IPCamera 03 | HIKVISION |              |
| S_ Motion           | D4        |            | -        | 192.0.0.5      | 1    | IPCamera 04 | HIKVISION |              |
| I Privacy Mask      | D5        |            | *        | 192.0.0.6      | 1    | IPCamera 05 | HIKVISION |              |
| A Video Tamperino D | D6        |            |          | 192.0.0.7      | 1    | IPCamera 06 | HIKVISION |              |
|                     | D7        |            | -        | 192.0.0.8      | 1    | IPCamera 07 | HIKVISION |              |
| VIDEO LOSS          | D8        |            | <b>A</b> | 192.0.0.9      | 1    | IPCamera 08 | HIKVISION |              |
|                     |           | 0          |          | 10.10.34.51    | 1    |             | ONVIF     | IPC          |
|                     |           | 0          |          | 10.10.34.50    | 1    |             | ONVIF     | IPC          |
|                     | K         |            |          |                |      |             |           |              |

But if you need to add it manually, you have to click on Edit Logo, and make the next setttings

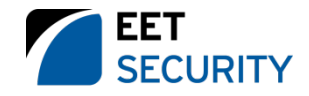

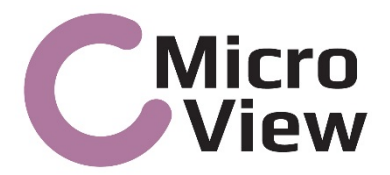

When you click in Edit IP camera menu, you get this screen. Only use Plug & Play with Microview cameras conected in the internal PoE Switch. No need to insert Password or ID if the camera have not be modified.

|        |                          | IP Camera Management                              |
|--------|--------------------------|---------------------------------------------------|
| Can_   | Add/De. Status IP        | Camera A., Edit Camera Name Protocol Device Model |
| D1     |                          | 2.168.254.2 PCamera 01 HIKVISION                  |
| D2     |                          | Edit IP Camera                                    |
| D3     | IP Camera No.            | D1                                                |
| D4     | Adding Method            | Plug-and-Play                                     |
| D5     | IP Camera Address        | 192.168.254.2                                     |
| D6     | Protocol                 | HIKVISION                                         |
| D7     | Management Port          | 8000                                              |
| D8     | Channel Port             | 1                                                 |
|        | User Name                | admin                                             |
|        | Admin Password           |                                                   |
|        |                          |                                                   |
|        |                          |                                                   |
|        |                          |                                                   |
|        |                          |                                                   |
| 1XI    |                          |                                                   |
|        |                          |                                                   |
|        |                          |                                                   |
| Net Re | ceive Idle Bandwidth: 50 | )Mbps                                             |
|        |                          | Exit                                              |

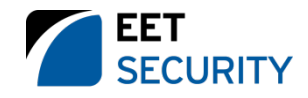

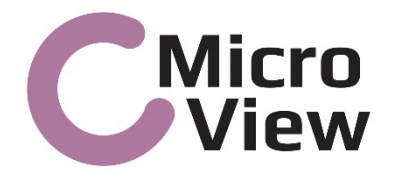

Change from Plug & play to Manual, and change the IP address from the assigned for the recorder to the true IP address of the IP camera that you want to connect (fixed IP not DHCP). It doesnt matter if the IP address is not in the very same range of IP address of the rest of cameras.

|        |                          | IP Camera Management                            |
|--------|--------------------------|-------------------------------------------------|
| Cam.   | AddiDa Status II         | Comuna A. Edita Consum Name Protocol Device Mod |
| D1     | <b>1</b> 9               | 2.168.254.2 PCamera 01 HIKVISION                |
| D2     |                          | Edit IP Camera                                  |
| D3     | IP Camera No.            | D1                                              |
| D4     | Adding Method            | Manual                                          |
| D5     | IP Camera Address        | 192.168.254.2 I                                 |
| D6     | Protocol                 | HIKVISION                                       |
| D7     | Management Port          | 8000                                            |
| D8     | Channel Port             | 1                                               |
|        | User Name                | admin                                           |
|        | Admin Password           |                                                 |
|        |                          |                                                 |
|        |                          |                                                 |
|        |                          |                                                 |
|        |                          |                                                 |
| <      |                          |                                                 |
|        |                          | OK Cancel                                       |
|        |                          |                                                 |
| Net Re | ceive Idle Bandwidth: 50 | OMbps                                           |
|        |                          |                                                 |

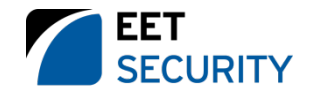

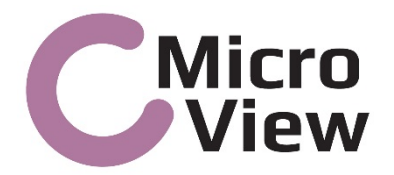

Now that you have change the IP address, choose Onvif (if is not listed your camera brand natively), Ensure you match the HTTP port of your camera here (very frecuently is port 80)

| 0.1 | <u> </u>          |                         | Can to    | a Name Protece | Device Ma |
|-----|-------------------|-------------------------|-----------|----------------|-----------|
| 22  | - 19              | Edit                    | IP Camera | era 01 HIKVISI | ON        |
| 23  | IP Camera Ne      |                         | n camera  |                |           |
| 04  | Adding Mathed     | D1                      |           |                |           |
| 05  | IP Camora Address | Ivianual                |           |                | ~         |
| 06  | Protocol          | 10.10.34.50             |           |                |           |
| 7   | Management De t   | ONVIF                   |           |                |           |
| 28  | Channel Ded       | 80                      |           |                |           |
|     |                   |                         |           |                |           |
|     | User Name         | admin                   |           |                | Strate    |
|     | Admin Password    |                         |           |                | 123       |
|     |                   | dentation in the second | 2         | 3              |           |
|     |                   | 4                       | 5         | 6              |           |
|     |                   | 7                       | 8         | 9              |           |
|     |                   |                         | 0         |                |           |
|     |                   |                         |           | Enter          |           |
|     |                   |                         |           | OK             | Cancel    |
|     |                   |                         |           |                |           |

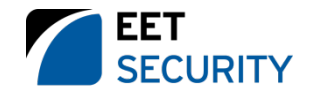

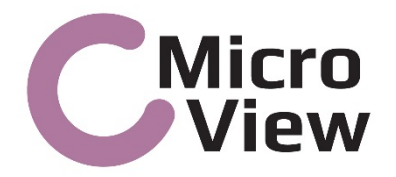

Ensure User name and password are the very same ID and Password of your IP camera. Ensure Capital letter are well typed, for example is not the same Admin that **a**dmin

| 21 | - 19              | 2,168,254,2                          | IR/Com |       | - rolocal       |        |               |
|----|-------------------|--------------------------------------|--------|-------|-----------------|--------|---------------|
| 2  |                   | Edit IP                              | Camera |       | MILION IS 10010 |        |               |
| 3  | IP Camera No.     | D1                                   |        |       |                 |        | -             |
| 94 | Adding Method     | Manual                               |        |       |                 |        | -             |
| 95 | IP Camera Address | 10.10.34.50                          |        |       |                 |        | -             |
| 6  | Protocol          | ONVIE                                |        |       |                 |        | -             |
| 7  | Management Port   | 80                                   |        |       |                 |        | -             |
| 8  | Channel Port      | 1                                    |        |       |                 |        | -             |
|    | User Name         | admin                                |        |       |                 |        |               |
|    | Admin Password    | 1                                    |        |       |                 | 523    |               |
|    |                   |                                      | 2      | 3     | 1               |        |               |
|    |                   | 4                                    | 5      | 6     |                 |        | •             |
|    |                   | 7                                    | 8      | 9     |                 |        | Click horo    |
|    |                   | alamatican disertation of the second | 0      |       |                 |        | CIICK HELE    |
| _  |                   |                                      |        | Enter | ISC             |        | be able to    |
|    |                   |                                      |        | OK    |                 | Cancel |               |
|    |                   |                                      |        |       |                 |        | I write lette |

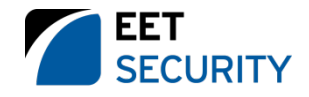

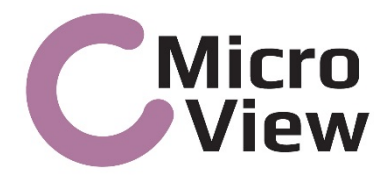

It will not work instantaneously, can take up to long 5 min or so you get the Play in a blue circle Logo, like is here camera D1. So be patience.

|                   | Q 🚑       | шş.        | Q-Q    | 54 56           | <b>1</b> | 0           | Camera    |              |
|-------------------|-----------|------------|--------|-----------------|----------|-------------|-----------|--------------|
| T Camera          | IP Camera | a          |        |                 |          |             |           |              |
| 2 OSD             | Camer     | Add/Delete | Status | IP Camara Addr. | Edit     | Camoro Name | Prelocol  | Davice Model |
| A Image           | D1        |            | 0      | 192.0.0.2       | 1        | Camera 01   | HIKVISION | 130VD        |
|                   | D2        |            |        | 192.0.0.3       |          | IPCamera 02 | HIKVISION |              |
|                   | D3        |            | A 11   | 192.0.0.4       | 1        | IPCamera 03 | HIKVISION |              |
| Motion            | D4        |            | -      | 192.0.0.5       | 1        | IPCamera 04 | HIKVISION |              |
| ER Privacy Mask   | D5        |            |        | 192.0.0.6       | 1        | IPCamera 05 | HIKVISION |              |
| Wideo Tampering D | D6        |            | -      | 192.0.0.7       | 1        | IPCamera 06 | HIKVISION |              |
|                   | D7        |            |        | 192.0.0.8       | 1        | IPCamera 07 | HIKVISION |              |
| M VIDEO LOSS      | D8        |            | -      | 192.0.0.9       | 1        | IPCamera 08 | HIKVISION |              |
|                   |           | 0          |        | 10.10.34.51     | 1        |             | ONVIF     | IPC          |
|                   |           | 0          |        | 10.10.34.50     | 1        |             | ONVIF     | IPC          |
|                   | KI        |            |        |                 |          |             |           |              |

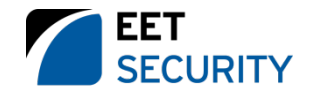

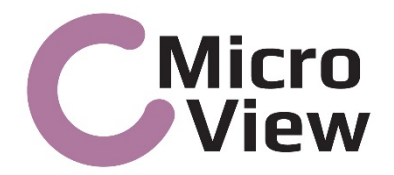

**If it doesn't work:** Follow this steps in this order

- 1. Ensure you can access to the camera using a web browser in very same LAN where is the camera and **not** from a remote location using internet.
- 2. Ensure your camera is at least Onvif 2.0 (Onvif 1.0 maybe could not work!), if it isn't Onvif that is bad news, there is nothing more that you can do.
  - 3. Reset to default settings the camera, using a full restore and try again (if the camera is Onvif)

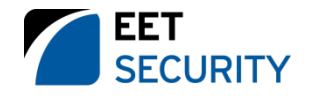

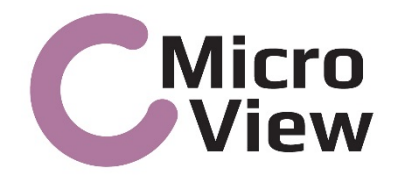

# Thank You

# More info look for the manual here:

http://files.eetgroup.com/MicroView/Manuals

## Microview Catalog here:

http://ipaper.ipapercms.dk/EET/Group/Catalogs/MicroView/